### **Question and Answer Dashboard Payment**

Daftar pertanyaan dan jawaban.

Duration 5 minute(s)

#### Contents

Introduction

- Step 1 Bagaimana cara melakukan pembayaran tagihan melalui Infradigital?
- Step 2 Apakah saya bisa membayarkan tagihan langsung ke sekolah secara tunai?
- Step 3 Apakah saya akan mendapatkan bukti pembayaran atau kuitansi?
- Step 4 Apakah saya bisa memilih tagihan yang akan dibayar?
- Step 5 Saya telah melakukan pembayaran, tetapi pembayaran Saya tercatat gagal?
- Step 6 Saya telah melakukan pembayaran, tetapi pembayaran Saya tercatat berstatus masih belum selesai?
- Step 7 Saya mendapatkan notifikasi yang berbeda dari jumlah tagihan?
- Step 8 Saya mendapatkan notifikasi yang berbeda untuk nama siswa?
- Step 9 Saya tidak bisa login ke aplikasi
- Step 10 Nominal tagihan mbangkin BNI berbeda dengan nominal asli tagihan?
- Step 11 Bagaimana cara menghapus siswa di dashboard?
- Step 12 Bagaimana cara menghapus siswa yang memiliki tagihan kadaluarsa?
- Step 13 Bagaimana cara menghapus siswa yang sudah memiliki tagihan lunas?
- Step 14 Bagaimana caranya mengaktifkan kembali tagihan kadaluarsa?

Comments

#### Introduction

Halaman ini berisikan list pertanyaan yang sering ditanyakan atu dijumpai ketika mengoperasikan dashboard payment di Lembaga Pendidikan.

#### Step 1 - Bagaimana cara melakukan pembayaran tagihan melalui Infradigital?

Pembayaran tagihan bisa dilakukan melalui bank transfer, mini market ataupun platform digital lainnya. Untuk detailnya bisa dilihat disini <u>https://www.infradigital.io/payment</u>

# Step 2 - Apakah saya bisa membayarkan tagihan langsung ke sekolah secara tunai?

Anda dapat membayarkan tagihan secara tunai melalui dashboard sekolah, berikut langkah mentunaikan tagihan di dashboard. <u>https://panduan.infradigital.io/wiki/Mentunaikan Tagihan di Dashboard</u>

#### Step 3 - Apakah saya akan mendapatkan bukti pembayaran atau kuitansi?

Anda bisa melakukan pengecekan bukti pembayaran yang dilakukan melalui halaman riwayat transaksi. Detail bisa di cek disini <u>https://panduan.infradigital.io/wiki/Melihat\_Riyawat\_Pembayaran</u>

#### Step 4 - Apakah saya bisa memilih tagihan yang akan dibayar?

Anda bisa memilih salah satu tagihan untuk dibayarkan, Dengan mengikuti langkah disini <u>https://panduan.infradigital.io/wiki/Membayar\_Sebagian\_Tagihan</u>

# Step 5 - Saya telah melakukan pembayaran, tetapi pembayaran Saya tercatat gagal?

Silakan menghubungi tim Customer Support Kami di https://api.whatsapp.com/send?phone=6281284787274

Hanya menerima via Whatsapp dan jam kerja Senin-Sabtu, Pukul 08.00 - 10.00 WIB.

### Step 6 - Saya telah melakukan pembayaran, tetapi pembayaran Saya tercatat berstatus masih belum selesai?

Silakan menghubungi tim Customer Support Kami di https://api.whatsapp.com/send?phone=6281284787274

Hanya menerima via Whatsapp dan jam kerja Senin-Sabtu, Pukul 08.00 - 10.00 WIB.

#### Step 7 - Saya mendapatkan notifikasi yang berbeda dari jumlah tagihan?

Silakan menghubungi tim Customer Support Kami di https://api.whatsapp.com/send?phone=6281284787274

Hanya menerima via Whatsapp dan jam kerja Senin-Sabtu, Pukul 08.00 - 10.00 WIB.

#### Step 8 - Saya mendapatkan notifikasi yang berbeda untuk nama siswa?

Silakan menghubungi tim Customer Support Kami di https://api.whatsapp.com/send?phone=6281284787274

Hanya menerima via Whatsapp dan jam kerja Senin-Sabtu, Pukul 08.00 - 10.00 WIB.

#### Step 9 - Saya tidak bisa login ke aplikasi

Silakan menghubungi tim Customer Support Kami di https://api.whatsapp.com/send?phone=6281284787274

Hanya menerima via Whatsapp dan jam kerja Senin-Sabtu, Pukul 08.00 - 10.00 WIB.

### Step 10 - Nominal tagihan mbangkin BNI berbeda dengan nominal asli tagihan?

Silakan menghubungi tim Customer Support Kami di https://api.whatsapp.com/send?phone=6281284787274

Hanya menerima via Whatsapp dan jam kerja Senin-Sabtu, Pukul 08.00 - 10.00 WIB.

#### Step 11 - Bagaimana cara menghapus siswa di dashboard?

Menghapus siswa hanya bisa dilakukan jika siswa yang akan dihapus belum memiliki tagihan terbayar dan kadaluarsa. Berikut panduannya <a href="https://panduan.infradigital.io/wiki/Menghapus\_Data\_Siswa\_di\_Dashboard">https://panduan.infradigital.io/wiki/Menghapus\_Data\_Siswa\_di\_Dashboard</a>

## Step 12 - Bagaimana cara menghapus siswa yang memiliki tagihan kadaluarsa?

Silakan menghubungi tim Customer Support Kami di https://api.whatsapp.com/send?phone=6281284787274

Hanya menerima via Whatsapp dan jam kerja Senin-Sabtu, Pukul 08.00 - 10.00 WIB.

# Step 13 - Bagaimana cara menghapus siswa yang sudah memiliki tagihan lunas?

Silakan menghubungi tim Customer Support Kami di https://api.whatsapp.com/send?phone=6281284787274

Hanya menerima via Whatsapp dan jam kerja Senin-Sabtu, Pukul 08.00 - 10.00 WIB.

#### Step 14 - Bagaimana caranya mengaktifkan kembali tagihan kadaluarsa?

Silakan download tagihan kadaluarsa di dashboard dan dirapihkan kedalam format upload, kemudian upload tagihan kadaluarsa tersebut ke dashboard.

Panduan lengkap dapat dilihat di https://panduan.infradigital.io/wiki/Mengunduh\_Tagihan\_Kadaluarsa